Pour utiliser l'application, vous devez posséder une adresse mail (voir <u>création d'un compte Gmail</u>), elle servira d'identifiant pour votre compte My Kaspersky

Pour créer un compte Kaspersky, il suffit d'appuyer dans les zones entourées de vert

| 08:38 🌣 ति 🌣 •                        |                 |                                                          |     | Ì |
|---------------------------------------|-----------------|----------------------------------------------------------|-----|---|
|                                       |                 |                                                          |     |   |
|                                       |                 |                                                          | 2   |   |
|                                       | Se co           | nnecter à My Kaspers                                     | sky |   |
|                                       | Utilise         | z le <b>même</b> compte pour les parents et les enfants. |     |   |
|                                       |                 |                                                          |     |   |
|                                       | Email           |                                                          |     |   |
|                                       |                 |                                                          |     |   |
|                                       | Mot de passe    |                                                          | 0   |   |
|                                       |                 |                                                          |     |   |
|                                       |                 |                                                          |     |   |
|                                       |                 |                                                          |     |   |
|                                       |                 |                                                          |     |   |
|                                       |                 | Mot de passe oublié ?                                    |     |   |
|                                       |                 |                                                          |     |   |
|                                       |                 | Connexion                                                |     |   |
|                                       |                 |                                                          |     |   |
|                                       |                 | Créer un compte                                          |     |   |
|                                       |                 |                                                          |     |   |
|                                       | III             | 0                                                        | <   |   |
|                                       |                 |                                                          |     |   |
|                                       |                 |                                                          |     |   |
| 08-38 🖸 🏚 🖟 •                         |                 |                                                          |     | * |
| <                                     |                 |                                                          |     |   |
| -                                     |                 |                                                          |     |   |
|                                       | Créer un compte |                                                          |     |   |
|                                       | oreer an outpre |                                                          |     |   |
| · · · · · · · · · · · · · · · · · · · | Email           |                                                          |     |   |

## Créer un compte

| Mot de passe                                         | ٢ |
|------------------------------------------------------|---|
| Au moins 8 caractères                                |   |
| <ul> <li>Lettres majuscules et minuscules</li> </ul> |   |
| <ul> <li>Au moins un chiffre</li> </ul>              |   |
| <ul> <li>Caractères valides uniquement</li> </ul>    |   |

|               | Ш                         | 0 | < |     |
|---------------|---------------------------|---|---|-----|
|               |                           |   |   |     |
| 08:42 🖬 🏟 🗔 • |                           |   |   | **= |
| ÷             |                           |   |   |     |
|               | Créer un compte           |   |   |     |
|               | Email @gmail.com          |   |   |     |
|               | Mot de passe              |   | ٢ |     |
|               |                           |   |   |     |
|               | Confirmez le mot de passe | > | ٢ |     |
|               |                           |   |   |     |
|               |                           |   |   |     |
|               |                           |   |   |     |

0

111

<

| 08:43 🖬 🏟 🖪 🔸 |                    |
|---------------|--------------------|
| ÷             |                    |
|               |                    |
|               | Onferrar a seconda |
|               | Creer un compte    |
|               | Email              |
|               | @gmail.com         |

| Mot de passe                             |                                             | Ø                    |  |
|------------------------------------------|---------------------------------------------|----------------------|--|
| Confirmez le mot de passe                |                                             | Ø                    |  |
| J'accepte de fournir à<br>personnalisées | Kaspersky mon adresse email pour recevoir ( | des offres marketing |  |
|                                          |                                             |                      |  |
|                                          | Créer un compte                             |                      |  |
| III                                      | 0                                           | <                    |  |

Se connecter à l'adresse mail utilisée pour la création du compte et cliquez sur le lien de vérification

| =   | M Gmail               | Q R | echerche | r dans les me | ssages |                          |                    |                   | -                                                                                                   |
|-----|-----------------------|-----|----------|---------------|--------|--------------------------|--------------------|-------------------|----------------------------------------------------------------------------------------------------|
| +   | Nouveau message       | ÷   | 0 0      |               | è C    | €.                       | D                  |                   | :                                                                                                   |
|     | Boîte de réception 11 |     |          |               |        |                          |                    |                   |                                                                                                    |
| *   | Messages suivis       |     |          |               |        | kasp                     | ersl               | кy                |                                                                                                    |
| C   | En attente            |     |          |               |        |                          |                    |                   |                                                                                                    |
| >   | Messages envoyés      |     |          |               |        | Ve                       | euill              | ez v              | vérifier votre adresse email                                                                        |
|     | Brouillons 3          |     |          |               |        |                          |                    |                   |                                                                                                    |
| ~   | Plus                  |     |          |               |        |                          |                    |                   | Vérifier l'adresse email                                                                            |
| Mee | t                     |     |          |               |        | Cher utilisa             | ateur.             |                   |                                                                                                    |
|     | Nouvelle réunion      |     |          |               |        | Veuillez vé              | rifier vo          | tre adr           | resse email pour terminer votre enregistrement. Votre                                               |
|     | Rejoindre une réunion |     |          |               |        | nouveau co<br>regroupant | ompte N<br>tous le | /ly Kas<br>s para | spersky va considérablement simplifier votre sécurité en<br>mètres, téléchargements et abonnements. |

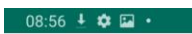

|               | Pour qui voulez-vous ét                                                         | ablir le contrôle parental ?                    |   |            |       |
|---------------|---------------------------------------------------------------------------------|-------------------------------------------------|---|------------|-------|
|               | Ajouter mon enfant                                                              |                                                 |   |            |       |
|               |                                                                                 |                                                 |   |            |       |
|               |                                                                                 |                                                 |   |            |       |
|               |                                                                                 |                                                 |   |            |       |
|               |                                                                                 |                                                 |   |            |       |
|               | Conseils pour les parents<br>Comment justifier l'installation<br>En savoir plus | de Kaspersky Safe Kids auprès de votre enfant ? |   |            |       |
|               | III                                                                             | 0                                               | < |            |       |
|               |                                                                                 |                                                 |   |            |       |
| 08:56 🖬 🛓 🏟 🔸 |                                                                                 |                                                 |   | <b>客</b> ; | K 🕾 🛔 |
|               |                                                                                 |                                                 |   |            | 5     |
|               | Nom de l'enfant                                                                 |                                                 |   |            |       |
|               | Année de naissance                                                              |                                                 |   | •          |       |
|               |                                                                                 |                                                 |   |            |       |
|               |                                                                                 |                                                 |   |            |       |
|               |                                                                                 |                                                 |   |            |       |
|               |                                                                                 | Enregistrer                                     |   |            |       |
|               | III                                                                             | 0                                               | < |            |       |

|                    |             |   |   | 5 |
|--------------------|-------------|---|---|---|
| Nom de l'enfant    |             |   |   |   |
| Année de naissance |             | • |   |   |
| L                  |             |   | 1 |   |
|                    |             |   |   |   |
|                    |             |   |   |   |
|                    | Enregistrer |   |   |   |
| iii                | 0           | < |   |   |

Si vous avez plusieurs enfants recommencez l'opération en appuyant sur « ajouter mon enfant », sinon appuyez sur le nom de l'enfant que vous venez de créer

| 08:57 🛓 🖾 🏟 🔹 |                                                               |                                                 |   | ***** |
|---------------|---------------------------------------------------------------|-------------------------------------------------|---|-------|
| Po            | ur qui voulez-vous ét                                         | ablir le contrôle parental ?                    |   |       |
| (             | + Ajouter mon enfant                                          |                                                 |   |       |
|               |                                                               |                                                 |   |       |
|               | Conseils pour les parents<br>Comment justifier l'installation | de Kaspersky Safe Kids auprès de votre enfant ? |   |       |
|               | En savoir plus                                                |                                                 |   |       |
|               | III                                                           | 0                                               | < |       |

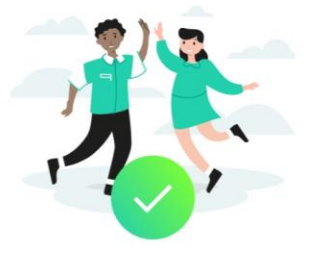

## Vous pouvez maintenant rendre l'appareil à votre enfant !

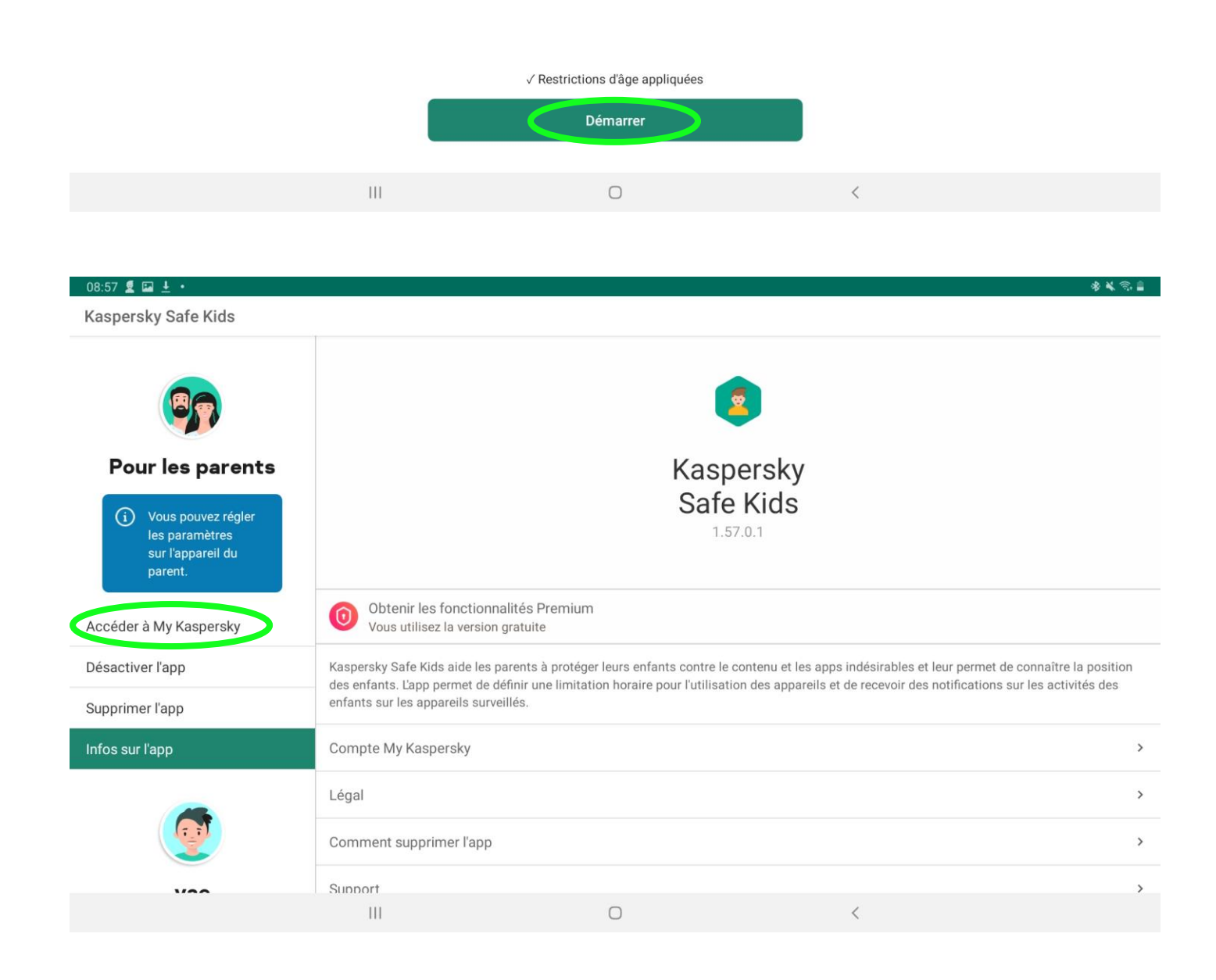

| kaspersky |                  |                       | 💮 Français 🛛 🔁 Support |
|-----------|------------------|-----------------------|------------------------|
|           | 🤨 МҮ К           | ASPERSKY              |                        |
|           | Connexion        | Inscription           |                        |
|           | Adresse email:   | >                     |                        |
|           | Mot de passe:    | Mot de passe oublié ? |                        |
|           | Com              | nexion                |                        |
|           |                  |                       |                        |
| kaspersky |                  |                       | 🕀 Français 🗧 Support   |
|           | 🧔 МҮ К/          | ASPERSKY              |                        |
|           | Connexion        | Inscription           |                        |
|           | Adresse email:   | .com                  |                        |
|           | Mot de passe:    | Mot de passe oublié ? |                        |
|           | Se souvenir de m | ioi pendant 30 jours  |                        |
|           | Conn             | exion                 |                        |
|           | Se connect       | ter avec Facebook     |                        |

| kasper | rsky                                                                                          |                                                                                                    | 💮 Français        | C Support |
|--------|-----------------------------------------------------------------------------------------------|----------------------------------------------------------------------------------------------------|-------------------|-----------|
|        |                                                                                               | MY KASPERS                                                                                                    | Υ                 |           |
|        | VÉRIFIER VOTF                                                                                 | RE RÉGION                                                                                                    | ×                 |           |
|        | Région                                                                                        | France                                                                                                    |                   |           |
|        | Langue : <b>Français</b>                                                                      |                                                                                                    |                   |           |
|        |                                                                                               |                                                                                                    |                   |           |
|        | <ul> <li>votre choix affecte la<br/>correspondre à la rég<br/>Vous pouvez modifier</li> </ul> | disponibilité des services. La région du compte doit<br>on d'achat pour que les produits achetés soient disponi<br>les paramètres de région en contactant le Support Tecl | ibles.<br>hnique. |           |
|        |                                                                                               | Se connecter avec Facebook                                                                                                    |                   |           |
|        |                                                                                               |                                                                                                    |                   |           |
|        |                                                                                               | 0                                                                                                    | <                 |           |

| 09:00 🖬 💆 🌣 🔹 |                                                                                                    |                                                                                                    |                                                                                                    | ** 🕄 🛔    |
|---------------|----------------------------------------------------------------------------------------------------|----------------------------------------------------------------------------------------------------|----------------------------------------------------------------------------------------------------|-----------|
| kasper        | rsky                                                                                                    |                                                                                                    | 💮 Français                                                                                                    | C Support |
|               | · ·                                                                                                    |                                                                                                    |                                                                                                    |           |
|               | RÉVISER ET ACCEPTER                                                                                                    |                                                                                                    | ×                                                                                                    |           |
|               | Conditions d'utilisation                                                                                                    |                                                                                                    |                                                                                                    |           |
|               | ATTENTION ! Avant de procéder à l'enregis<br>d'utilisation de My Kaspersky et de la conso<br>logicielle »), dont les droits appartiennent à<br>logicielle fait référence aux sites Web, aux re<br>l'infrastructure utilisée par le biais de sites W | trement et à la connexion, veuillez lire attenti<br>le de gestion Kaspersky Small Office Security<br>AO Kaspersky Lab (ci-après dénommé le « Ti<br>essources en ligne et aux logiciels du Titulaire<br>/eb.                                            | vement les présentes Conditions<br>(ci-après dénommée la « Solution<br>itulaire des droits »). La Solution<br>e des droits installés sur                       |           |
|               | La création d'un compte dans la Solution lo<br>aux conditions présentées ci-après, dont la<br>Manuels de l'utilisateur <b>Aide de Console de</b><br>ces Conditions d'utilisation en votre nom p<br>devez pas créer de compte dans la Solution       | gicielle et l'utilisation de cette dernière néces<br>description est contenue dans les ressources<br>gestion de Kaspersky Small Office Security,<br>ropre ou au nom de votre enfant. Si vous n'ac<br>logicielle ni utiliser cette solution logicielle. | ssitent votre accord inconditionnel<br>5 Web de l' <b>Aide My Kaspersky</b> et les<br>et impliquent que vous acceptiez<br>5 ceptez pas ces conditions, vous ne |           |
|               | Je confirme avoir entièrement lu les e<br>compris et accepté l'ensemble des co<br>de mes données personnelles sera so                                                                                                    | documents présentés ci-dessus, et avoir<br>onditions. J'accepte également que le traitem<br>pumis à la <b>Politique de confidentialité</b>                                                                                                    | ent Continuer                                                                                                    |           |
|               |                                                                                                    | GP Se connecter avec Facebook                                                                                                    |                                                                                                    |           |
|               |                                                                                                    |                                                                                                    |                                                                                                    |           |
|               | 111                                                                                                    | 0                                                                                                    | <                                                                                                    |           |

09:06 🖬 🙎 🏟 • \*\*\*\* < > U D 슈 ī my.kaspersky.com × + k MY KASPERSKY | Résumé kaspersky 👩 Support 4 Français & c 🝯 Enfants 🔒 Connexion sécurisée • Qu'est-ce que le code d'activation ? AJOUTER UN CODE D'ACTIVATION • Où puis-je le trouver ? 0 La durée de validité de votre licence peut débuter dès l'ajout d'un code d'activation ! XXXXX-XXXXX-XXXXX-XXXXX Attention : le code d'activation ajouté doit être valide (pas expiré et absent de la liste de refus). Si vous avez un code d'activation, veuillez l'ajouter ici pour administrer vos licences. APPAREILS > Enregistrer les infos de connexion ? Cela inclut votre nom d'utilisateur et votre mot de passe pour ce site. Jamais Pas maint. Mémoriser Ш 0 09:06 🖬 🙎 🌣 • \* \* 8 . < > my.kaspersky.com Ó 습 Ē k MY KASPERSKY | Résumé + kaspersky 🌐 Français 🛛 🗔 Support 🛛 🙎 ce 4 💡 Mots de passe 🦷 🚭 Enfants 🔒 Connexion sécurisée • Qu'est-ce que le code d'activation ? AJOUTER UN CODE D'ACTIVATION • Où puis-je le trouver ? • La durée de validité de votre licence peut débuter dès l'ajout d'un code d'activation ! XXXXX-XXXXX-XXXXX-XXXXX Attention : le code d'activation ajouté doit être valide (pas expiré et absent de la liste de refus). Si vous avez un code d'activation, veuillez l'ajouter ici pour administrer vos licences.

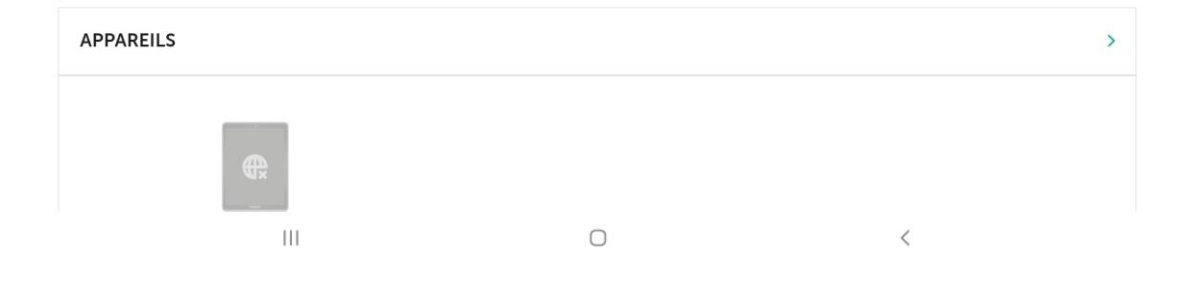

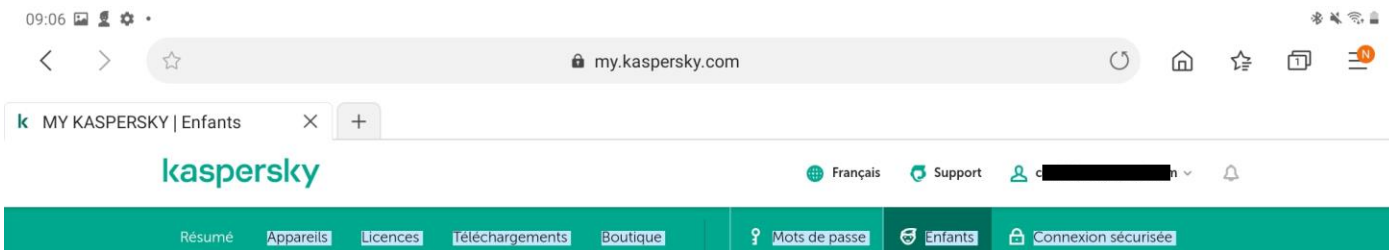

## CONDITIONS D'UTILISATION

| ATTENTION ! Lisez attentivement les C<br>Kaspersky Lab (ci-après le « Titulaire »)                                                                                                    | Conditions d'utilisation de Kaspersky Safe Kids, do<br>, avant de vous inscrire et de vous connecter.                                                                                                    | ont les droits appartiennent à AO                                                                                                    |
|----------------------------------------------------------------------------------------------------|----------------------------------------------------------------------------------------------------|----------------------------------------------------------------------------------------------------|
| La connexion et l'utilisation de Kaspers<br>les conditions citées ci-dessous. Si vou<br>Solution logicielle.                                                                                                    | ky Safe Kids (ci-après, la « Solution logicielle ») n<br>Is n'êtes pas d'accord avec les conditions ci-aprè                                                                                                    | narquent votre accord absolu avec<br>s, vous ne devez pas utiliser la                                                                                                    |
| Pour utiliser la Solution logicielle, vous<br>https://my.kaspersky.com/ et connecte                                                                                                    | devez créer un compte utilisateur sur le site Inte<br>r l'application de la Solution logicielle installée s                                                                                                    | rnet du Titulaire<br>ur vos appareils à ce compte                                                                                                    |
|                                                                                                    |                                                                                                    |                                                                                                    |
| Conditions concernant le traite                                                                                                    | ment des données                                                                                                    |                                                                                                    |
| Conditions concernant le traite<br>Veuillez lire les modalités de la section<br>reçues de vous ou de votre appareil et<br>présentes Conditions d'utilisation. Si la<br>utilisé par plusieurs personnes, vous de<br>« Conditions relatives au traitement de                                          | ment des données<br>« Conditions relatives au traitement des donnée<br>la manière dont le Titulaire des droits traitera les<br>Solution logicielle est utilisée au sein d'une entit<br>evez vous assurer qu'ils ont compris et accepté le<br>s données » avant d'utiliser la Solution logicielle.                                                        | s ». Cette section décrit les données<br>données à des fins d'exécution des<br>é juridique ou sur un ordinateur<br>es modalités de la section                                          |
| Conditions concernant le traite<br>Veuillez lire les modalités de la section<br>reçues de vous ou de votre appareil et<br>présentes Conditions d'utilisation. Si la<br>utilisé par plusieurs personnes, vous de<br>« Conditions relatives au traitement de<br>1 Afin que le Titulaire des droits po | ment des données<br>« Conditions relatives au traitement des donnée<br>la manière dont le Titulaire des droits traitera les<br>Solution logicielle est utilisée au sein d'une entit<br>evez vous assurer qu'ils ont compris et accepté le<br>s données » avant d'utiliser la Solution logicielle,<br>jisse s'acquitter de ses obligations en vertu des p | s ». Cette section décrit les données<br>données à des fins d'exécution des<br>é juridique ou sur un ordinateur<br>es modalités de la section<br>résentes Conditions d'utilisation, le |

## 09:06 🖬 🙎 🏟 •

|                                                                                                    | Accepter                                                                                                    | Annuler                        |                    |                  |          |
|----------------------------------------------------------------------------------------------------|----------------------------------------------------------------------------------------------------|--------------------------------|--------------------|------------------|----------|
| À propos de nous<br>Découvrez qui nous sommes notre manière de travailler                                            | <b>Contacts</b><br>Votre protection, c'est notre travail. Si vot                                                       | us souhaitez nous              | F                  | 0 0 [            | <b>y</b> |
| et ce qui nous motive à rendre le monde de l'internet et des<br>appareils mobiles plus sûr pour tous. <b>Détails</b> | contacter, recevoir des réponses à certair<br>fréquemment posées ou vous adresser à<br>Technique, <b>cliquez ici</b> . | nes questions<br>notre Support |                    |                  |          |
| © 2021 AO Kaspersky Lab                                                                                              | Conditions d'utilisation                                                                                               | Politique de confidentialité   | • Cookies • Protec | tion des données | obtenues |
|                                                                                                    | 0                                                                                                    |                                | <                  |                  |          |

Si vous avez plusieurs enfants, vous devez d'abord choisir l'icône de l'enfant pour lequel vous voulez modifier les paramètres

| 09:07 🖬 🕊 🌣 •<br>< > ☆ | r       |           |                        | é               | i my.kaspersky.o                  | com                |                     |                         | U                 | â    | 슈 | *,<br>17 | k ≪ ≙<br>⊒0 |
|------------------------|---------|-----------|------------------------|-----------------|-----------------------------------|--------------------|---------------------|-------------------------|-------------------|------|---|----------|-------------|
| k MY KASPERSKY         | Enfants | ×         | +                      |                 |                                   |                    |                     |                         |                   |      |   |          |             |
| k                      | aspe    | rsky      |                        |                 |                                   | 😗 Français         | s 👨 Support         | 2 covid19.v             | ae@gmail.co       | om v | 4 |          |             |
|                        | Résumé  | Appareils | Licences               | Téléchargements | Boutique                          | Y Mots de passe    | 🖨 Enfants           | 🔒 Connexia              | on sécurise       | be   |   |          |             |
|                        | 0       | •         | Où est mon<br>enfant ? | internet        | ⊖<br>Utilisation de<br>l'appareil | Applications Résea | 息<br>xux sociaux  A | ppareils de<br>l'enfant | <u>_</u><br>Profi | l    | > |          |             |
|                        |         |           |                        |                 |                                   |                    |                     |                         |                   |      | _ |          |             |

Le contrôle de l'activité Internet est activé par défaut, vous ne devez pas modifier ce réglage

| 09:07 🖬 💆 🏟 🔹 |               |               |                             |                               |                                   |                  |                      |                             |                           |           | * | * 🗟 🕯 |
|---------------|---------------|---------------|-----------------------------|-------------------------------|-----------------------------------|------------------|----------------------|-----------------------------|---------------------------|-----------|---|-------|
| < >           |               |               |                             | 6                             | my.kaspersky.                     | com              |                      |                             | U (                       | 合合        | ī |       |
| MY KASPERSK   | Y   Enfants   | ×             | +                           |                               |                                   |                  |                      |                             |                           |           |   |       |
|               | kaspe         | rsky          |                             |                               |                                   | •                | Français 🛛 🧔 Supp    | ort 🙎 d                     | n                         | ~ <u></u> |   |       |
|               | Résumé        | Appareils     | Licences                    | Téléchargements               | Boutique                          | <b>ያ</b> Mots de | passe 🚭 Enfan        | ts 🔒 Connex                 | ion sécurisée             |           |   |       |
|               | vae~          | <             | ⊘<br>Où est mon<br>enfant ? | )<br>Internet                 | O<br>Utilisation de<br>l'appareil | Applications     | 怨<br>Réseaux sociaux | Appareils de<br>l'enfant    | Profil                    | >         |   |       |
|               | <b>0</b> - c  | ces fonctions | sont disponible             | s dans la version <b>Prer</b> | <b>nium</b> de Kaspersky          | Safe Kids.       |                      | Acheter la ver<br>Essayer m | sion premiun<br>aintenant |           |   |       |
|               | Enfants / vae | e / Paramètr  | res "Internet"              |                               |                                   |                  |                      |                             |                           |           |   |       |
|               |               |               |                             |                               | Rapports                          | Paramètres       | 5                    |                             |                           |           |   |       |
| C             | Oc            | ontrá         | òle de                      | l'activit                     | é Interr                          | et               |                      |                             |                           |           |   |       |
|               | Acti          | ivez le cont  | rôle nour obte              | anir des statistiques         | et configurer de                  | s paramètres de  | visite de sites Inte | rnet Quand le c             | ontrôle est :             | activá    |   |       |

La « recherche sécurisée » est activée par défaut ainsi que la « recherche sécurisée sur YouTube », <mark>vous ne devez</mark> <mark>pas modifier ces réglage</mark>s

| 09:09 🖬 💆 🏟 🔸            |                                                                                            |                                                                                 |                                                                                         |                                                            |                                                                                                  |                                    |                     |                   |           | *        | ¥ 🕾 🛔 |
|--------------------------|--------------------------------------------------------------------------------------------|---------------------------------------------------------------------------------|-----------------------------------------------------------------------------------------|------------------------------------------------------------|--------------------------------------------------------------------------------------------------|------------------------------------|---------------------|-------------------|-----------|----------|-------|
| < > ☆                    | my.kaspersky.com                                                                           |                                                                                 |                                                                                         |                                                            |                                                                                                  |                                    |                     |                   | ¢₽        | 1        |       |
| k MY KASPERSKY   Enfants | +                                                                                          |                                                                                 |                                                                                         |                                                            |                                                                                                  |                                    |                     |                   |           |          |       |
| Résumé                   | Appareils                                                                                  | Licences                                                                        | Téléchargements                                                                         | Boutique                                                   | <b>9</b> Mots de passe                                                                           | 🗑 Enfants                          | <b>e</b> c          |                   | n sécuri  | sée      |       |
| PARAMI                   | TRES DE RE                                                                                 | CHERCHE                                                                         |                                                                                         |                                                            |                                                                                                  |                                    |                     |                   |           |          |       |
|                          | cherche sécul<br>tte fonction perr<br>les appareils An<br>herches : Conte<br>cherche sécul | risée<br>net d'exclure te<br>droid, iOS et W<br>nu pour adulte<br>risée sur You | out contenu inapprop<br>Vindows, Kaspersky Sa<br>s, Alcool, tabac, narco<br><b>Tube</b> | arié des résultats<br>afe Kids bloque<br>otiques, Vulgarii | e de recherche de Bing, Google,<br>également les sites Internet des (<br>é, Extrémisme, Racisme, | Mail.ru, Yahoo!<br>catégories suiv | et Yand<br>antes di | ex.<br>ans les ré | sultats c | des      |       |
| Sin Re                   | naler les rech                                                                             | erches sur d<br>ations lorsque                                                  | les sujets restreint:<br>votre enfant recherch                                          | s 👔                                                        | ons sur des sujets interdits (par e                                                              | xemple, alcool                     | , tabac,            | contenu           | pour ad   | dultes). |       |
| RESTRIC                  | TIONS APPL                                                                                 | ICABLES A                                                                       | UX CATÉGORIES                                                                           | 5 DE SITES I                                               | NTERNET                                                                                          |                                    |                     |                   |           |          |       |
| Conter                   | u pour adulte                                                                              | s ⑦                                                                             | Int                                                                                     | terdit 🗸                                                   | Boutiques en lig<br>systèmes de paie                                                             | ne, banques,<br>ement ⑦            |                     |                   | A         | utorisé  | ~     |
| Reche                    | che d'emploi (                                                                             | 0                                                                               | Aut                                                                                     | corisé 🗸                                                   | Jeux vidéo 💿                                                                                     |                                    |                     |                   | A         | utorisé  | ~     |

Les groupes de sites autorisés sont définis <u>selon l'année de naissance de votre enfant</u>, vous pouvez modifier les autorisations

Ο

<

Ш

| 09:09 🖬 💆 🌣 •    |                                                                                                    |                                                                                                    |                                                                                                    |                                                                                                    |                                                                                                    |                                                                                                    |                                                                                    |                                                 |                                         |                              | *               | * 🔊 🛔 |
|------------------|----------------------------------------------------------------------------------------------------|----------------------------------------------------------------------------------------------------|----------------------------------------------------------------------------------------------------|----------------------------------------------------------------------------------------------------|----------------------------------------------------------------------------------------------------|----------------------------------------------------------------------------------------------------|------------------------------------------------------------------------------------|-------------------------------------------------|-----------------------------------------|------------------------------|-----------------|-------|
| く > ☆            |                                                                                                    |                                                                                                    |                                                                                                    | my.kaspersky.com                                                                                                    |                                                                                                    |                                                                                                    |                                                                                    |                                                 |                                         | ¢₽                           | ī               | _0    |
| MY KASPERSKY   E | nfants                                                                                                  | +                                                                                                    |                                                                                                    |                                                                                                    |                                                                                                    |                                                                                                    |                                                                                    |                                                 |                                         |                              |                 |       |
|                  | Résumé                                                                                                  | Appareils                                                                                                    | Licences                                                                                                    | Téléchargements                                                                                                    | Boutique                                                                                                    | <b>9</b> Mots de passe                                                                                                    | 🗑 Enfants                                                                          | <b>∂</b> c                                      | onnexio                                 | n sécuri                     | sée             |       |
| Р                | ARAMÈT                                                                                                  | RES DE REC                                                                                                    | CHERCHE                                                                                                    |                                                                                                    |                                                                                                    |                                                                                                    |                                                                                    |                                                 |                                         |                              |                 |       |
|                  | <ul> <li>Rech<br/>Cette<br/>Sur le<br/>reche</li> <li>Rech<br/>Cette</li> <li>Sign<br/>Recev</li> </ul> | erche sécur<br>fonction perm<br>s appareils And<br>rches : Conter<br>herche sécur<br>fonction est d<br>aler les rech<br>vez des notifica | isée<br>net d'exclure t<br>droid, iOS et V<br>nu pour adulte<br>isée sur You<br>isponible pou<br>erches sur c<br>ations lorsque | out contenu inapprop<br>Vindows, Kaspersky S<br>Is, Alcool, tabac, narc<br>I <b>Tube</b><br>r : app Windows 1.0.5<br>Hes sujets restreint<br>votre enfant rechercl | prié des résultats<br>afe Kids bloque é<br>otiques, Vulgarité<br>.4096 et suivante<br><b>:s o</b><br>he des informatic | de recherche de Bing, Google<br>galement les sites Internet de<br>e, Extrémisme, Racisme.<br>e, app Android (1.33.0.0 et suiv<br>ons sur des sujets interdits (par | e, Mail.ru, Yahoo!<br>s catégories suiv<br>rante, app iOS 1.4<br>r exemple, alcool | et Yando<br>vantes da<br>48.0.0 et<br>I, tabac, | ex.<br>ns les ré<br>suivante<br>contenu | sultats c<br>e.<br>I pour ai | des<br>dultes). |       |
| R                | ESTRICT                                                                                                 | IONS APPL                                                                                                    |                                                                                                    | UX CATÉGORIE                                                                                                    | S DE SITES IN                                                                                                    | ITERNET                                                                                                    |                                                                                    |                                                 |                                         |                              |                 |       |
|                  | Contenu                                                                                                 | enu pour adultes 🕐 Interdit 🗸                                                                                                    |                                                                                                    |                                                                                                    |                                                                                                    | systèmes de pa                                                                                                    | aiement 🕐                                                                          | ne, banques,<br>ment ⑦                          |                                         | Auto                         |                 | ~     |
|                  | Recherch                                                                                                | ie d'emploi 🤇                                                                                                    | 2                                                                                                    | Aut                                                                                                    | torisé 🗸                                                                                                    | Jeux vidéo 🕐                                                                                                    |                                                                                    |                                                 | <                                       | A                            | utorisé         | •     |
|                  |                                                                                                    |                                                                                                    | ш                                                                                                    |                                                                                                    | 0                                                                                                    |                                                                                                    | <                                                                                  |                                                 |                                         |                              |                 |       |

| 8 🖬 💆 🌣 •                                                |                                                                                                    |                                                                                         |                                                                                                    |                                                                                                    |                                                                                                    |                                                                                                    |                                                                                           |                                                                                                    |                                                                                                  |                                                                                                    |                                                              |                              |                                                   |                                                 |            |      |
|----------------------------------------------------------|----------------------------------------------------------------------------------------------------|-----------------------------------------------------------------------------------------|----------------------------------------------------------------------------------------------------|----------------------------------------------------------------------------------------------------|----------------------------------------------------------------------------------------------------|----------------------------------------------------------------------------------------------------|-------------------------------------------------------------------------------------------|----------------------------------------------------------------------------------------------------|--------------------------------------------------------------------------------------------------|----------------------------------------------------------------------------------------------------|--------------------------------------------------------------|------------------------------|---------------------------------------------------|-------------------------------------------------|------------|------|
| > \                                                      |                                                                                                    |                                                                                         |                                                                                                    |                                                                                                    | â my.ka                                                                                                    | aspersky.c                                                                                                  | om                                                                                        |                                                                                                    |                                                                                                  |                                                                                                    |                                                              | 0                            |                                                   | £₽                                              |            | -    |
| Y KASPERSKY   Enf                                        | fants                                                                                                    | × +                                                                                     | -                                                                                                    |                                                                                                    |                                                                                                    |                                                                                                    |                                                                                           |                                                                                                    | _                                                                                                |                                                                                                    |                                                              |                              | _                                                 | <u>^</u>                                        |            |      |
| Kas                                                      | spersk                                                                                                    | У                                                                                       |                                                                                                    |                                                                                                    |                                                                                                    |                                                                                                    |                                                                                           | Françai                                                                                                    | is 🧔 Sup                                                                                         | port 2                                                                                                    | م<br>ا                                                       |                              | n ∽                                               | Ą                                               |            |      |
| Rési                                                     | sumé Appai                                                                                                    | reils                                                                                   | Licences                                                                                                    | Téléchargem                                                                                                    | ents Bouti                                                                                                    | ique                                                                                                    | ₿ Mot                                                                                     | s de passe                                                                                                    | 🚭 Enfa                                                                                           | nts 🔒                                                                                                    | Connexio                                                     | n sécuris                    | ée                                                |                                                 |            |      |
|                                                          | vae~                                                                                                    | < (                                                                                     | ©<br>Dù est mon<br>enfant ?                                                                                                    | Interne                                                                                                    | (<br>et Utilis<br>l'ap                                                                                            | ation de opareil                                                                                            | ج<br>Application                                                                          | ns Rése                                                                                                    | 恩<br>aux sociaux                                                                                 | Appare<br>l'enf                                                                                                    | ils de<br>ant                                                | Profi                        | il                                                | >                                               |            |      |
| 0                                                        | – ces fonc                                                                                                    | tions sor                                                                               | it disponibles                                                                                                    | : dans la versio                                                                                                    | n <b>Premium</b> de                                                                                               | : Kaspersky S                                                                                               | Safe Kids.                                                                                |                                                                                                    |                                                                                                  | Ache                                                                                                    | ter la versi<br>Issayer ma                                   | on prem                      | ium                                               |                                                 |            |      |
| Enfants                                                  | s / vae / Pa                                                                                                    | ramètres 7                                                                              | Applications"                                                                                                    |                                                                                                    |                                                                                                    |                                                                                                    |                                                                                           |                                                                                                    |                                                                                                  |                                                                                                    |                                                              |                              |                                                   |                                                 |            |      |
|                                                          |                                                                                                    |                                                                                         |                                                                                                    |                                                                                                    | Rappor                                                                                                    | rts                                                                                                    | Paramèt                                                                                   | tres                                                                                                    | >                                                                                                |                                                                                                    |                                                              |                              |                                                   |                                                 |            |      |
| 6                                                        |                                                                                                    |                                                                                         |                                                                                                    |                                                                                                    |                                                                                                    |                                                                                                    |                                                                                           |                                                                                                    |                                                                                                  |                                                                                                    |                                                              |                              |                                                   |                                                 |            |      |
|                                                          |                                                                                                    | Froi                                                                                    | ene                                                                                                    | 1 1 1 1 1 1 1 9                                                                                                    | sation                                                                                                    | I nes                                                                                                    | anni                                                                                      | icati                                                                                                    | ons                                                                                              |                                                                                                    |                                                              |                              |                                                   |                                                 |            |      |
|                                                          | COII                                                                                                    |                                                                                         |                                                                                                    | · Martin                                                                                                    |                                                                                                    | I GCJ                                                                                                    | app                                                                                       |                                                                                                    |                                                                                                  |                                                                                                    | Terr management                                              |                              |                                                   |                                                 |            |      |
|                                                          | Cette page                                                                                                    | e perme                                                                                 | t d'activer d                                                                                                    | ou de désacti                                                                                                    | iver le contrô                                                                                                    | le de l'utili                                                                                               | sation des a                                                                              | applicatior                                                                                                    | ns et d'en co                                                                                    | onfigurer                                                                                                    | les param                                                    | nètres.                      |                                                   |                                                 |            |      |
|                                                          | Cette page                                                                                                    | e perme                                                                                 | t d'activer d                                                                                                    | ou de désacti                                                                                                    | iver le contrô                                                                                                    | ble de l'utili                                                                                              | sation des a                                                                              | applicatior                                                                                                    | ns et d'en co                                                                                    | onfigurer<br><                                                                                                    | les param                                                    | iètres.                      |                                                   |                                                 |            |      |
|                                                          | Cette page                                                                                                    | e perme                                                                                 | t d'activer d                                                                                                    | ou de désacti                                                                                                    | iver le contrô                                                                                                    | ble de l'utili                                                                                              | sation des a                                                                              | applicatior                                                                                                    | ns et d'en co                                                                                    | onfigurer<br><                                                                                                    | les param                                                    | iètres.                      |                                                   |                                                 |            |      |
| 8 🖬 🖉 🏛 •                                                | Cette page                                                                                                    | e perme                                                                                 | t d'activer d                                                                                                    | ou de désacti                                                                                                    | iver le contrô                                                                                                    | ole de l'utili                                                                                              | sation des a                                                                              | applicatior                                                                                                    | ns et d'en c                                                                                     | onfigurer<br><                                                                                                    | les param                                                    | nètres.                      |                                                   |                                                 | * *        |      |
| 8 🖬 🗐 🏟 •<br>Y KASPERSKY   Enf                           | Cette page                                                                                                    | e perme                                                                                 | t d'activer d<br>                                                                                                    | ou de désacti                                                                                                    | iver le contrô                                                                                                    | ole de l'utili                                                                                              | sation des a                                                                              | applicatior                                                                                                    | ns et d'en c                                                                                     | onfigurer<br><                                                                                                    | les param                                                    | nètres.                      |                                                   |                                                 | **         | 10   |
| 8 🖬 💆 🂠 •<br>Y KASPERSKY   Enf                           | Cette page<br>fants                                                                                                    | e perme<br>X +                                                                          | t d'activer o<br>III<br>-                                                                                                    | es Téléci                                                                                                    | iver le contrô<br>hargements                                                                                      | ble de l'utili                                                                                              | sation des a                                                                              | application                                                                                                    | ns et d'en co                                                                                    | onfigurer<br><                                                                                                    | les param                                                    | ètres.<br>€ Ca               | onnexio                                           | n sécuris                                       | ∦ ¥ ¥      |      |
| 8 🖬 ⊈ 🍁 •<br>Y KASPERSKY   Enf                           | Cette page<br>fants                                                                                                    | × +                                                                                     | -<br>Licenc                                                                                                    | es Téléci                                                                                                    | iver le contrô<br>hargements                                                                                      | Boutiqu                                                                                                    | ue                                                                                        | application                                                                                                    | ns et d'en co                                                                                    | onfigurer<br><                                                                                                    | les param                                                    | iètres.                      | onnexio                                           | n sécuris                                       | ∦ ¥<br>5ée |      |
| 8 🖬 重 🏚 •<br>Y KASPERSKY   Enf                           | fants                                                                                                    | × +<br>ppareils                                                                         | -<br>Licence                                                                                                    | es Téléci<br>de l'u                                                                                                    | hargements                                                                                                    |                                                                                                    | ue<br>des                                                                                 | gplication<br>g Mc                                                                                                    | ots de passe                                                                                     | onfigurer<br><                                                                                                    | les param<br>Enfants                                         | iètres.                      | onnexio                                           | n sécuris                                       | ∦ ¥        |      |
| 8 🖬 重 🏚 •<br>Y KASPERSKY   Enf<br>F                      | fants<br>Résumé A<br>Cette page                                                                                                    | × +<br>ppareils<br>page pe                                                              | Licence                                                                                                    | es Téléci<br>de l'u                                                                                                    | hargements                                                                                                    | Boutique e contrôle                                                                                         | ue<br>des a                                                                               | applicatior<br>کی مراجع<br>App<br>ation des                                                                                                    | ns et d'en co<br>ots de passe<br><b>licat</b><br>applicatic                                      | onfigurer<br><<br>onfigurer<br>onfigurer<br>ons et d'e                                                                                       | Enfants<br>S                                                 | iètres.                      | onnexio                                           | n sécuris<br>nètres.                            | * i        | li.  |
| 8 🖬 重 🏚 •<br>Y KASPERSKY   Enf<br>R                      | fants<br>Résume A<br>Cette page                                                                                                    | × +<br>ppareils<br>ntr                                                                  | -<br>Licence<br>Ôle (<br>errmet d'ac                                                                                                    | es Téléc<br>de l'u                                                                                                    | hargements<br>tilisat                                                                                             | Boutique contrôle                                                                                           | ue<br>des a<br>e de l'utilisa                                                             | g Mc<br>g Mc<br>application<br>application<br>application<br>application                                                                                                    | ots de passe<br>licat<br>applicatic                                                              | onfigurer<br><<br>ons et d'e                                                                                                    | Enfants<br>S<br>en config                                    | eètres.                      | onnexio<br>s param                                | n sécuris<br>nètres.                            | ∦ ª        | W.   |
| 8 🖬 重 🏚 •<br>Y KASPERSKY   Enf                           | Cette page<br>fants<br>Cette page<br>A<br>Cette p                                                                                                    | × + ppareits page pe                                                                    | -<br>Licence                                                                                                    | es Téléc<br>de l'u<br>tiver ou de                                                                                                    | hargements<br>tilisat                                                                                             | Boutique                                                                                                    | ue<br>des a<br>de l'utilisa                                                               | арріісаtior<br><b>?</b> мс<br><b>арр</b><br>ation des                                                                                                    | ns et d'en co<br>ots de passe<br><b>licat</b><br>applicatic                                      | onfigurer<br><                                                                                                    | Enfants<br>S<br>en config                                    | tes.<br>€ co<br>urer les     | onnexio<br>s param                                | n sécuris<br>nètres.                            | sée        |      |
| 8 🖬 重 🏚 •<br>Y KASPERSKY   Enf                           | fants<br>Résumé A<br>Cette p<br>Cette p                                                                                                    | × + pppareils page pe                                                                   | Licence<br>Ole Control of Control of Control o                                                                                                    | es Téléci<br>de l'u<br>tiver ou de                                                                                                    | hargements<br>tilisat<br>désactiver le                                                                            | Boutique de l'utilité                                                                                       | ue<br>des<br>e de l'utilisa                                                               | Pplication<br>Pplication<br>App<br>ation des                                                                                                    | ots de passe<br>licat<br>applicatic                                                              | onfigurer<br><<br>ions<br>ons et d'e                                                                                                    | Enfants<br>S<br>en config                                    | eètres.                      | param                                             | n sécuris<br>nètres.                            | sée        |      |
| 8 🖬 🗶 🍁 •<br>Y KASPERSKY   Enf<br>F                      | Cette page<br>fants<br>Résumé A<br>Cotte p<br>Cette p                                                                                                    | × + ppareils ntr cage pe                                                                | -<br>Licenc<br>Ôle c<br>ermet d'ac                                                                                                    | es Téléci<br>de l'u<br>tiver ou de<br>DS AUTC<br>AMÈTR                                                                                       | hargements<br>tilisat<br>désactiver le<br>DRISE C<br>ES SUIV                                                      | Boutique<br>Boutique<br>tion<br>e contrôle                                                                  | ue<br>des<br>inte L'U                                                                     | Representation application application des                                                                                                    | ots de passe<br>licat<br>applicatic                                                              | onfigurer<br><<br>ions<br>et d'e<br>D'UN                                                                                                    | Enfants<br>S<br>IE APF                                       | etres.                       | param<br>ATIO                                     | n sécuris<br>nètres.<br>N EN                    | sée        |      |
| 8 🖬 重 🌩 •<br>Y KASPERSKY   Enf<br>F<br>F<br>C<br>o       | cette page<br>fants<br>Résumé A<br>Cette p<br>Cette p<br>ASPERSI<br>DNCTIO<br>Les paramét                                                                                                    | x + pppareils ntr page pe KY SA N DE res pour                                           | Licence<br>Ole Classical<br>Classical<br>Classical | es Téléci<br>de l'u<br>tiver ou de f<br>DS AUTC<br>AMÈTRI<br>ries d'applica                                                                  | hargements<br>tilisa<br>désactiver le<br>DRISE C<br>ES SUIV<br>ations (non d                                      | Boutique<br>Boutique<br>tion<br>e contrôle<br>DU LIM<br>VANTS<br>isponible p                                | ue<br>des<br>de l'utilisa<br>IITE L'U<br>:<br>pour iOS)                                   | عوان میں میں میں میں میں میں میں میں میں میں                                                                                                    | ots de passe<br>licat<br>applicatic<br>ATION                                                     | onfigurer<br><<br>ions<br>brus<br>brus<br>brus<br>brus<br>brus<br>c<br>brus<br>c<br>c<br>c<br>c<br>c<br>c<br>c<br>c<br>c<br>c<br>c<br>c<br>c | Enfants<br>S<br>En config                                    | eètres.<br>urer les<br>PLICA | panam<br>param                                    | n sécuris<br>nètres.<br>N EN                    | sée        | ۲. « |
| 8 🖬 🗶 🄹 •<br>Y KASPERSKY   Enf<br>R<br>K/<br>FC<br>o     | Cette page<br>fants<br>Résumé A<br>Cette p<br>Cette p<br>Cette p<br>Cette p<br>Cette p<br>Cette p                                                                                                   | × + pppareils page pe KY SA N DE res pour                                               | -<br>Licenc<br>Ôle c<br>ermet d'ac                                                                                                    | es Téléci<br>de l'u<br>tiver ou de c<br>DS AUTC<br>AMÈTRI<br>ries d'applica                                                                  | hargements<br>tilisat<br>désactiver le<br>DRISE C<br>ES SUIV<br>ations (non d                                     | Boutique<br>Boutique<br>tion<br>e contrôle<br>DU LIM<br>(ANTS<br>isponible p                                | ue<br>des<br>e de l'utilisa<br>IITE L'U<br>:<br>pour iOS)                                 | арріісаtіог<br>арр<br>аtion des                                                                                                    | ots de passe<br>licat<br>applicatic                                                              | onfigurer<br><<br>ions<br>et d'e<br>D'UN                                                                                                    | Enfants<br>S<br>IE APF                                       | eètres.<br>urer les<br>PLICA | param<br>TIO                                      | n sécuris<br>nètres.<br>N EN                    | sée        |      |
| 8 I I I I I I I I I I I I I I I I I I I                  | Cette page<br>fants<br>Résumé A<br>Cette p<br>Cette p<br>Cette p<br>ASPERSI<br>ONCTIO<br>Les paramèt<br>Modifier ><br>Les restrictie<br>ultérieure)                                                 | x +<br>ppareils<br>ntr<br>page pe<br>XY SA<br>N DE<br>res pour                          | Licence<br>AFE KIE<br>ES PAR<br>les catégo<br>e sur la bas                                                                                                    | es Téléci<br>de l'u<br>tiver ou de de<br>DS AUTO<br>AMÈTRI<br>ries d'applica<br>e des classer                                                | hargements<br>tilisat<br>désactiver le<br>DRISE C<br>ES SUIV<br>ations (non d                                     | Boutique<br>Boutique<br>tion<br>e contrôle<br>DU LIM<br>VANTS<br>isponible p                                | ue<br>des<br>de l'utilisa<br>itte L'U<br>:<br>pour iOS)                                   | Point of the second second secon                                                                                                    | ots de passe<br>licat<br>applicatic<br>ATION                                                     | onfigurer<br><<br>ions<br>ons et d'e<br>D'UN<br>s la versio                                                                                  | Enfants<br>S<br>En config<br>E APF                           | eètres.<br>urer les<br>PLICA | onnexio<br>s param<br>ATIO                        | n sécuris<br>nètres.<br><b>N EN</b><br>ation et | * •        |      |
| 8 I I I I I I I I I I I I I I I I I I I                  | Cette page<br>fants<br>Résumé A<br>Cette p<br>Cette p<br>Cette p<br>Cette p<br>Cette p<br>Cette p<br>Cette p<br>Cette p<br>Cette p<br>Cette p<br>Cette p<br>Cette p<br>Cette p<br>Cette p           | × + pppareils page pe  (Y SA N DE res pour  res spéc non disp                           | C C C C C C C C C C C C C C C C C C C                                                                                                    | es Téléci<br>de l'u<br>tiver ou de de<br>DS AUTC<br>AMÈTRI<br>ries d'applica<br>e des classer<br>nis pour une<br>rr iOS)                     | hargements<br>tilisat<br>désactiver le<br>DRISE C<br>ES SUIV<br>ations (non d<br>nents selon l'<br>application o  | Boutique<br>Boutique<br>tion<br>e contrôle<br>DU LIM<br>ANTS<br>lisponible p<br>tage : Acti<br>quelle que s | ue<br>des<br>e de l'utilisa<br>IITE L'U<br>:<br>pour iOS)<br>ivé (dispon                  | <pre></pre>                                                                                                    | ots de passe<br>licat<br>applicatic<br>ATION<br>Ir iOS dans<br>sez la liste d                    | onfigurer<br><<br>ions<br>ions<br>et d'e<br>D'UN<br>s la versio<br>ci-dessou                                                                 | Enfants<br>S<br>en config<br>IE APF<br>on 1.38.0             | etres.                       | onnexio<br>s param<br><b>\TIO</b><br>s param      | n sécuris<br>nètres.<br>N EN<br>ation et        | sée        |      |
| 8 E I + •<br>Y KASPERSKY   Enf<br>F<br>FC<br>•<br>•<br>• | Cette page<br>fants<br>Résumé A<br>Cotte p<br>Cette p<br>Cette p<br>ASPERSIONCTIO<br>Les paramèt<br>Modifier ><br>Les restrictie<br>ultérieure)<br>Modifier ><br>Les paramèt<br>application (       | × +<br>ppareits<br>ntr<br>Dage pe<br>XY SA<br>N DE<br>res pour<br>pons d'âg             | Licence<br>Contractions<br>Contractions<br>Contrac                                                                               | es Téléci<br><b>Se l'u</b><br>tiver ou de des<br><b>SAUTO</b><br><b>AMÈTRI</b><br>ries d'applica<br>e des classer<br>nis pour une<br>rr iOS) | hargements<br>tilisat<br>désactiver le<br>DRISE C<br>ES SUIV<br>ations (non d<br>nents selon l'<br>application o  | Boutique<br>Boutique<br>tion<br>e contrôle<br>DU LIM<br>(ANTS<br>isponible p<br>ràge : Acti<br>quelle que s | ue<br>des<br>e de l'utilisa<br>IITE L'U<br>:<br>pour iOS)<br>ivé (dispon<br>soit sa catég | R Mc<br>R Mc<br>R Mc<br>R Mc<br>R Mc<br>R Mc<br>R Mc<br>R Mc                                                                                                    | ns et d'en co<br>ns et d'en co<br>licat<br>application<br>ATION<br>ar iOS dans<br>sez la liste o | onfigurer<br><<br>ions<br>ions<br>ons<br>et d'e<br>D'UN<br>s la versio<br>ci-dessou                                                          | Enfants<br>S<br>en config<br>E APF<br>on 1.38.0<br>s pour mc | eètres.<br>urer les<br>PLICA | param<br>atrio                                    | n sécuris<br>nètres.<br>N EN<br>ation et        | sée        |      |
| 8 E I I I I I<br>Y KASPERSKY   Enf<br>FC<br>O<br>O<br>O  | Cette page<br>fants<br>Résumé A<br>Cette p<br>Cette p<br>Cette p<br>Cette p<br>Cette p<br>Les paramèt<br>Modifier ><br>Les restriction<br>ultérieure)<br>Modifier ><br>Les paramèt<br>application ( | × +<br>ppareits<br>ntr<br>page per<br>(Y SA<br>N DE<br>res pour<br>res spéc<br>non disp | Clicence Clicence Cl                                                                                                    | es Téléc<br>de l'u<br>de l'u<br>tiver ou de<br>DS AUTO<br>AMÈTRI<br>ries d'applica<br>e des classer<br>nis pour une<br>ri OS)                | hargements<br>tillisat<br>désactiver le<br>DRISE C<br>ES SUIV<br>ations (non d<br>nents selon l'<br>application q | Boutique<br>Boutique<br>tion<br>e contrôle<br>DU LIM<br>ANTS<br>lisponible p<br>tage : Acti<br>quelle que s | ue<br>des<br>e de l'utilisa<br>IITE L'U<br>:<br>pour iOS)<br>ivé (dispor                  | Polication<br>Polication<br>Polication | ots de passe<br>licat<br>applicatio<br>ATION<br>rr iOS dans<br>sez la liste o                    | onfigurer<br><<br>ions<br>ions<br>ons<br>et d'e<br>D'UN<br>s la versio<br>ci-dessou                                                          | Enfants<br>Sen config<br>IE APF<br>on 1.38.0<br>s pour mc    | etres.                       | onnexio<br>s param<br>ATIO<br>'applic.<br>s param | n sécuris<br>nètres.<br>N EN<br>ation et        | sée        |      |

Les groupes d'applications autorisées sont définies <u>selon l'année de naissance de votre enfant</u>, vous pouvez modifier les autorisations

| 09:08 🖬 💆 🌣 🔸                                                                                                    |                                                                                                    |                                                                                                    |                                                                                                    |                                                                                                    | ** 🖘 🛔                                   |
|----------------------------------------------------------------------------------------------------|----------------------------------------------------------------------------------------------------|----------------------------------------------------------------------------------------------------|----------------------------------------------------------------------------------------------------|----------------------------------------------------------------------------------------------------|------------------------------------------|
| < > ☆                                                                                                    |                                                                                                    | my.kaspersky.com                                                                                                    |                                                                                                    | () 企 住                                                                                                    | D 🗐                                      |
| k MY KASPERSKY   Enfants                                                                                                    | × +                                                                                                    |                                                                                                    |                                                                                                    |                                                                                                    |                                          |
| C Co                                                                                                    | CATÉGORIES D'A                                                                                                    | APPLICATIONS                                                                                                    |                                                                                                    | ×                                                                                                    |                                          |
|                                                                                                    | Navigateurs 🕐                                                                                                    | Autorisé 🗸                                                                                                    | Multimédia 🕐                                                                                                    | Autorisé 🗸                                                                                                    |                                          |
| KASPER                                                                                                    | Moyens de communication ⑦                                                                                                    | Autorisé 🗸                                                                                                    | Achats en ligne 🕜                                                                                                    | Interdit 🗸                                                                                                    | N                                        |
| • Les param                                                                                                    | Email ⑦                                                                                                    | Autorisé 🗸                                                                                                    | Stockage en ligne 곗                                                                                                    | Interdit 🗸                                                                                                    |                                          |
| Modifier :                                                                                                    | Logiciels éducatifs ⑦                                                                                                    | Autorisé 🗸                                                                                                    | Autre                                                                                                    | Autorisé 🗸                                                                                                    | et                                       |
|                                                                                                    | Divertissements 🕐                                                                                                    | Autorisé 🗸                                                                                                    | Réseaux sociaux ⑦                                                                                                    | Interdit 🗸                                                                                                    | et:                                      |
| • Les param<br>applicatio                                                                                                    | Annuler                                                                                                    | ок                                                                                                    |                                                                                                    |                                                                                                    | de chaque                                |
|                                                                                                    |                                                                                                    |                                                                                                    |                                                                                                    |                                                                                                    |                                          |
|                                                                                                    |                                                                                                    | 0                                                                                                    | <                                                                                                    |                                                                                                    |                                          |
|                                                                                                    |                                                                                                    |                                                                                                    |                                                                                                    |                                                                                                    |                                          |
|                                                                                                    |                                                                                                    |                                                                                                    |                                                                                                    |                                                                                                    |                                          |
| 09:08 🖬 🙎 🏚 •<br>k MY KASPERSKY   Enfants                                                                                                    | × +                                                                                                    |                                                                                                    |                                                                                                    |                                                                                                    | **?.                                     |
| 09:08 🖾 💆 🄹 •<br>k MY KASPERSKY   Enfants<br>Résumé                                                                                                    | X +<br>Appareils Licences Téléct                                                                                                    | hargements Boutique                                                                                                    | ያ Mots de passe 👩 Enfan                                                                                                    | ts 🔒 Connexion sécu                                                                                                    | 🌸 🔌 🗟 🛔<br>urisée                        |
| 09:08 🖬 🔹 🏚 •<br>k MY KASPERSKY   Enfants<br>Résumé                                                                                                    | × +<br>Appareils Licences Téléct                                                                                                    | hargements Boutique                                                                                                    | Ŷ Mots de passe ♂ Enfan                                                                                                    | ts 🔒 Connexion séct                                                                                                    | * ¥ ≈ ≞<br>urisée                        |
| 09:08 🖬 🕊 🍁 •<br>k MY KASPERSKY   Enfants<br>Résumé                                                                                                    | × +<br>Appareils Licences Téléct<br>Ontrôle de l'ur<br>te page permet d'activer ou de d                                                                                                    | hargements Boutique<br>tilisation des<br>désactiver le contrôle de l'util                                                                                                    | Mots de passe Tenfan<br>Sapplications<br>lisation des applications et d'en co                                                                                                    | ts Connexion séct                                                                                                    | ی کی کی کی کی کی کی کی کی کی کی کی کی کی |
| 09:08 🖬 🕊 🏚 •<br>k MY KASPERSKY   Enfants<br>Résume<br>Cett                                                                                                    | ×       +         Appareils       Licences       Téléct         ontrôle de l'ur       te page permet d'activer ou de control de l'ur                                                                                                    | hargements Boutique<br>tilisation des<br>désactiver le contrôle de l'util                                                                                                    | Mots de passe Tenfan<br>Sapplications<br>lisation des applications et d'en co                                                                                                    | ts Connexion sécu                                                                                                    | 🐮 🗟 🕯<br>urisée<br>ট.                    |
| 09:08 🖬 🕊 🍁 •<br>k MY KASPERSKY   Enfants<br>Résumé<br>Cett<br>KASPER                                                                                                    | ×       +         Appareils       Licences       Téléch         ontrôle de l'ut       te page permet d'activer ou de constructiver ou de constructi | hargements Boutique<br>tilisation des<br>désactiver le contrôle de l'util<br>DRISE OU LIMITE L'                                                                                                    | Mots de passe Tenfan<br>Sapplications<br>Lisation des applications et d'en co<br>UTILISATION D'UNE A                                                                                            | ts Connexion séct<br>onfigurer les paramètres                                                                                                    | * K ® ₽<br>urisée<br>S.                  |
| 09:08 🖬 🕊 🍁 •<br>k MY KASPERSKY   Enfants<br>Résume<br>Cett<br>KASPER:<br>FONCTI<br>• Les param                                                                           | ×       +         Appareils       Licences       Téléct         ontrôle de l'ur       te page permet d'activer ou de d         SKY SAFE KIDS AUTO<br>ON DES PARAMÈTRI       nètres pour les catégories d'applice                                                                                                    | hargements Boutique<br>tilisation des<br>désactiver le contrôle de l'util<br>DRISE OU LIMITE L'<br>ES SUIVANTS :<br>ations (non disponible pour iOS)                                                                          | Mots de passe Tenfan<br>Sapplications<br>lisation des applications et d'en co                                                                                                    | ts Connexion sectors of the sector of the sector of the se | ی بند کر ہے<br>یہ<br>N                   |
| 09:08 🖬 🔹 🍁 •<br>k MY KASPERSKY   Enfants<br>Résumé<br>C Cett<br>KASPER:<br>FONCTI<br>• Les param<br>Modifier 3                                                           | ×       +         Appareils       Licences       Téléct         Ontrôle de l'un       te page permet d'activer ou de constructiver ou de constructi | hargements Boutique<br>tilisation des<br>désactiver le contrôle de l'util<br>DRISE OU LIMITE L'<br>ES SUIVANTS :<br>ations (non disponible pour iOS)                                                                          | Mots de passe Trifan<br>Sapplications<br>lisation des applications et d'en co                                                                                                    | ts Connexion séct<br>onfigurer les paramètres                                                                                                    | ه × ∞ ۵<br>یا<br>۲                       |
| 09:08 🖬 🔹 🍁 •<br>k MY KASPERSKY   Enfants<br>Résume<br>Cett<br>KASPER:<br>FONCTI<br>• Les param<br>Modifier 3<br>• Les restric<br>ultérieur<br>Modifier 3                 | ×       +         Appareils       Licences       Téléct         Ontrôle de l'ur       te page permet d'activer ou de d         SKY SAFE KIDS AUTO<br>ON DES PARAMÈTRI       nètres pour les catégories d'applica         >       ctions d'âge sur la base des classen e)                                                                                                    | hargements Boutique<br>tilisation des<br>désactiver le contrôle de l'util<br>DRISE OU LIMITE L'<br>ES SUIVANTS :<br>ations (non disponible pour iOS)<br>nents selon l'âge : Activé (disp                                      | Mots de passe Tenfan<br>Sapplications<br>lisation des applications et d'en co<br>UTILISATION D'UNE A<br>ponible pour iOS dans la version 1.                                                     | ts Connexion sécu<br>onfigurer les paramètres<br>APPLICATION E<br>38.0.14 de l'application                                                                                                    | * * ج هurisée:.Net                       |
| 09:08 🖬 🔹 🄹 •<br>k MY KASPERSKY   Enfants<br>Résumé<br>Cett<br>KASPER<br>FONCTI<br>• Les pararr<br>Modifier 3<br>• Les restric<br>ultérieur<br>Modifier 3<br>• Les pararr | ×       +         Appareils       Licences       Télécit         Ontrôle de l'ur       te page permet d'activer ou de d         SKY SAFE KIDS AUTCON DES PARAMÈTRI       nètres pour les catégories d'applica         nètres pour les catégories d'applica         ctions d'âge sur la base des classen e)         nètres spécifiques définis pour une                                                                                                    | hargements Boutique<br>tilisation des<br>désactiver le contrôle de l'util<br>DRISE OU LIMITE L'<br>ES SUIVANTS :<br>ations (non disponible pour iOS)<br>nents selon l'âge : Activé (disp<br>application quelle que soit sa ca | Mots de passe I Infan<br>Sapplications<br>Iisation des applications et d'en co<br>UTILISATION D'UNE A<br>ponible pour iOS dans la version 1.<br>tégorie. Utilisez la liste ci-dessous pou       | ts Connexion séct<br>onfigurer les paramètres<br>APPLICATION E<br>38.0.14 de l'application<br>ur modifier les paramètres                                                                                                    | * * * • •                                |
| 09:08                                                                                                    | ×       +         Appareits       Licences       Télécit         Ontrôle de l'ur       te page permet d'activer ou de constructiver ou de construct | hargements Boutique<br>tilisation des<br>désactiver le contrôle de l'util<br>DRISE OU LIMITE L'<br>ES SUIVANTS :<br>ations (non disponible pour iOS)<br>nents selon l'âge : Activé (disp<br>application quelle que soit sa ca | Mots de passe I Infan<br>Sapplications<br>Iisation des applications et d'en co<br>UTILISATION D'UNE A<br>ponible pour iOS dans la version 1.<br>tégorie. Utilisez la liste ci-dessous pour      | ts Connexion sect<br>onfigurer les paramètres<br>APPLICATION E<br>38.0.14 de l'application<br>ar modifier les paramètres                                                                                                    | * * * • •                                |
| 09:08  MY KASPERSKY   Enfants  Résumé  Résume  Cett  KASPER  FONCTI  • Les pararr Modifier 3  • Les restric ultérieur Modifier 3  • Les pararr Modifier 3                 | ×       +         Appareils       Licences       Téléci         Ontrôle de l'ur       te page permet d'activer ou de d         SKY SAFE KIDS AUTO<br>ON DES PARAMÈTRI         nètres pour les catégories d'applica         ctions d'âge sur la base des classemente         Détres spécifiques définis pour une no (non disponible pour iOS)                                                                                                    | hargements Boutique<br>tilisation des<br>désactiver le contrôle de l'util<br>DRISE OU LIMITE L'<br>ES SUIVANTS :<br>ations (non disponible pour iOS)<br>nents selon l'âge : Activé (disp<br>application quelle que soit sa ca | Mots de passe I Contra<br>Sapplications<br>Iisation des applications et d'en contra<br>UTILISATION D'UNE A<br>ponible pour iOS dans la version 1.<br>tégorie. Utilisez la liste ci-dessous pour | ts Connexion séct<br>onfigurer les paramètres<br>APPLICATION E<br>38.0.14 de l'application<br>ar modifier les paramètres                                                                                                    | * * *                                    |

Le blocage des applications en fonction de l'âge est activé par défaut, vous ne devez pas modifier ce réglage

| 09:08 🖬 💆 🌣 •                                                      |                                                                                                    |           |           |          | ভ | ¥ 🖘 🛔 |
|--------------------------------------------------------------------|----------------------------------------------------------------------------------------------------|-----------|-----------|----------|---|-------|
| < > a                                                              | my.kaspersky.com                                                                                                    | U         |           | £₽       | 1 |       |
| k MY KASPERSKY   Enfants                                           | +                                                                                                    |           |           |          |   |       |
| Cc Cctte                                                           | RESTRICTIONS D'ÂGE                                                                                                    |           |           | ×        |   |       |
|                                                                    | Pour savoir si l'enfant peut lancer l'application, Kaspersky Safe Kids peut utiliser la classification par âge.                          |           |           |          |   |       |
| KASPERS                                                            | Blocage des applications en fonction de l'âge                                                                                            |           |           | _        | 1 |       |
| FONCTIC     Les paramé     Modifier >                              | Prenons le cas d'un enfant de 8 ans et d'une application appartenant à la classification 9+ : l'enfant ne p<br>l'application.            | oourra p  | as lancer | ŕ        |   |       |
| <ul> <li>Les restrict<br/>ultérieure,<br/>Modifier &gt;</li> </ul> | Annuler                                                                                                    |           |           | e        |   |       |
| <ul> <li>Les paramètre<br/>application (n</li> </ul>               | es spécifiques définis pour une application quelle que soit sa catégorie. Utilisez la liste ci-dessous pour m<br>on disponible pour iOS) | odifier l | es param  | nètres d |   |       |
|                                                                    |                                                                                                    |           |           |          |   |       |
|                                                                    |                                                                                                    |           |           |          |   |       |

Vous savez tout !